# Using Google Voice for Student Reporting of Bullying and Cyberbullying Incidents

# Sameer Hinduja, Ph.D. and Justin W. Patchin, Ph.D. Cyberbullying Research Center

Educators need to provide students with a way to easily and safely report bullying, cyberbullying, or any other issues that threaten the quality of the climate at school. Reporting systems that enable students to utilize their mobile devices to alert schools to potential problems cater to their preferred method of communication and offer a measure of confidentiality to the person providing the information. This can also help to empower youth to be agents of change and encourage them to step up for themselves or for others who are being targeted. They also allow for real-time reporting, can alert educators to minor situations before they become major, and can provide a tangible "paper trail" of documentation for every issue that is reported.

There are many commercial products and subscription services on the market that schools can purchase to streamline reporting. Alternatively, they can utilize Google Voice at no cost, and set it up in a way that allows students to privately call or send texts that can be fielded and addressed by the appropriate school authorities. Below, we provide step-by-step instructions on how to do this.

## Setting up Google Voice for Confidential Reporting

**1. Go to http://www.gmail.com.** Click on "Create an Account." When creating a username, come up with something that is easy to remember and that pertains to the school. Be sure to write down all usernames and passwords. After you've created a Gmail account, while still signed in, go to http:// voice.google.com. Accept the Terms of Service.

| Google               | ٩                                                                               | *      |
|----------------------|---------------------------------------------------------------------------------|--------|
| Voice                | Actions - C                                                                     | < > \$ |
| Inbox                | Getting started                                                                 |        |
| ★ Starred            | <ul> <li>Please note that Google Voice is only available in the U.S.</li> </ul> |        |
| Voicemails           | You will be required to verify an existing U.S. phone number to get a Google    |        |
| History              | Voice number.                                                                   |        |
| More -               |                                                                                 |        |
| Le Google Contacts ? | ☐ I accept Google Voice's <u>Terms</u> and <u>Privacy Policy</u> .              |        |
| Voice in Hangouts 💌  | Proceed a                                                                       |        |
| Credit: - 🜐          |                                                                                 |        |
| Get a Voice number   |                                                                                 |        |
| Send feedback        |                                                                                 |        |

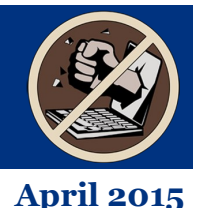

#### 2. Select "I Want a New Number."

| Google                                             | ٩                                                                                                    | •      |
|----------------------------------------------------|----------------------------------------------------------------------------------------------------|--------|
| Voice                                              | Actions • C                                                                                                    | < > \$ |
| Inbox                                              | Set up your Google Voice number Help 🔀                                                                                                    |        |
| Voicemails<br>History<br>More 👻                    | You can choose a brand new number from Google or use your existing<br>mobile number to get the full set of Google Voice features, like:<br>• one number that rings all your phones<br>• online voicemail with transcriptions, sen to you by email or text. |        |
| Le Google Contacts ⑦                               | custom greetings and call blocking, and much more     I want a new number     i want to use my mobile number                                                                                                    |        |
| Credit: - @<br>Get a Voice number<br>Send feedback | <i>7</i>                                                                                                    |        |

**3. Add a forwarding number.** This will be the telephone number that actually receives the text messages.

| Google                             | ٩                                                                                                    |        |
|------------------------------------|----------------------------------------------------------------------------------------------------|--------|
| Voice                              | Actions - C                                                                                                    | < > \$ |
| Inbox                              | Add a forwarding phone                                                                                                    |        |
| ★ Starred<br>Voicemails<br>History | Before choosing a Google Voice number, please add a forwarding phone that<br>will ring when that number is called. You can add more forwarding phones<br>later. |        |
| More -<br>Google Contacts ?        | Phone Number Phone Type Frome =                                                                                                    |        |
| Voice in Hangouts 💌                | « Back Continue »                                                                                                    |        |
| Credit: - 🗊                        |                                                                                                    |        |
| Get a Voice number                 |                                                                                                    |        |
| Send feedback                      |                                                                                                    |        |

**4. Verify your phone number.** On the computer, you will be given a two digit code and the option of voice verification through Google Voice. Click on "Call me now." You will then receive a call from Google Voice on the number that you specified as the forwarding number. Answer the call and

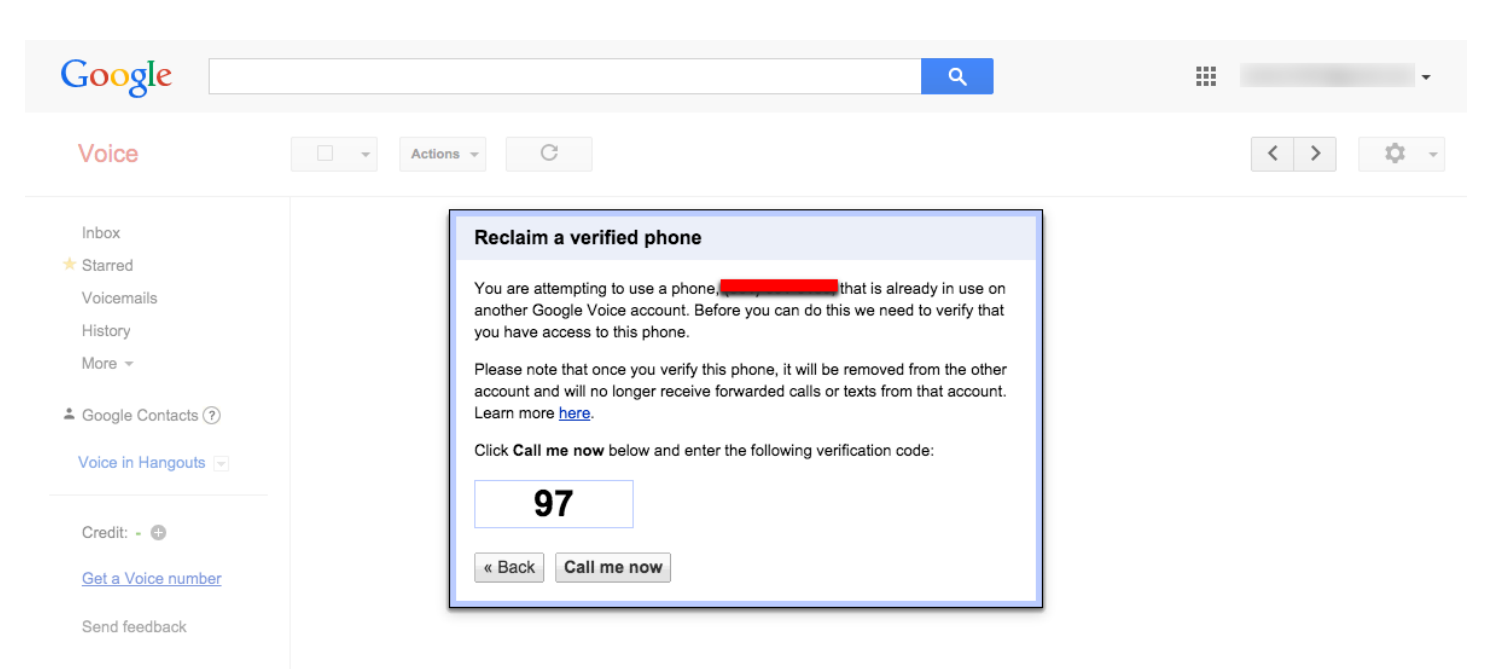

**5. Choose your Google Voice number.** In the box to the left, you can input your area code. In the box to the right, you can input a word that you might want the phone number to be, such as TEXT or your school's initials. Click on "Search numbers" to conduct a search to see which options are available.

| Google                                                                                                    | Q                                                                                                    | •       |
|----------------------------------------------------------------------------------------------------|----------------------------------------------------------------------------------------------------|---------|
| Voice                                                                                                    | Actions - C                                                                                                    | < > ‡ ~ |
| Inbox<br>★ Starred<br>Voicemails<br>History<br>More <del>~</del><br>▲ Google Contacts ⑦<br>Voice in Hangouts ♥ | Choose your number       Help         When anyone calls this number, it will ring all of your phones.       Area, zip code or city       Word, phrase, number |         |
| Credit: -<br>Get a Voice number<br>Send feedback                                                               |                                                                                                    |         |

**6. Searching for numbers.** It is possible that you may not be able to find a ready match in your area code. At this point, decide what is most important to you: having a number in your own area code, or having a number that is easy to remember for texting purposes. While very rare, some cell phone service plans may charge fees for out of area texts, which may discourage some students from using the system. Conversely, having a tip line with a number that is easy to remember (though not in your area code) may encourage students to use the tipline more frequently.

7. Select your number. Once you decide on a number, select it. Click "Finish."

| Google                                     | ٩                                                                                                | •      |
|--------------------------------------------|--------------------------------------------------------------------------------------------------|--------|
| Voice                                      | Actions - C                                                                                      | < > \$ |
| Inbox<br>★ Starred                         | Choose your number                                                                               |        |
| Voicemails<br>History<br>More マ            | Area, zip code or city     Word, phrase, number       561     and/or       text     Search again |        |
| ▲ Google Contacts ⑦                        | Sorry, no results for text in 561 area code.                                                     |        |
| Credit: - (1)                              | « Back Continue »                                                                                |        |
| <u>Get a Voice number</u><br>Send feedback |                                                                                                  |        |

#### **8. Retrieving Messages**

Google Voice will leave you a sample voicemail. This can be retrieved at the Google Voice homepage. Additionally, if you click on Gmail, you should receive a transcribed version of the message. Please note, you can always forward your Gmail to another account that you perhaps check more often.

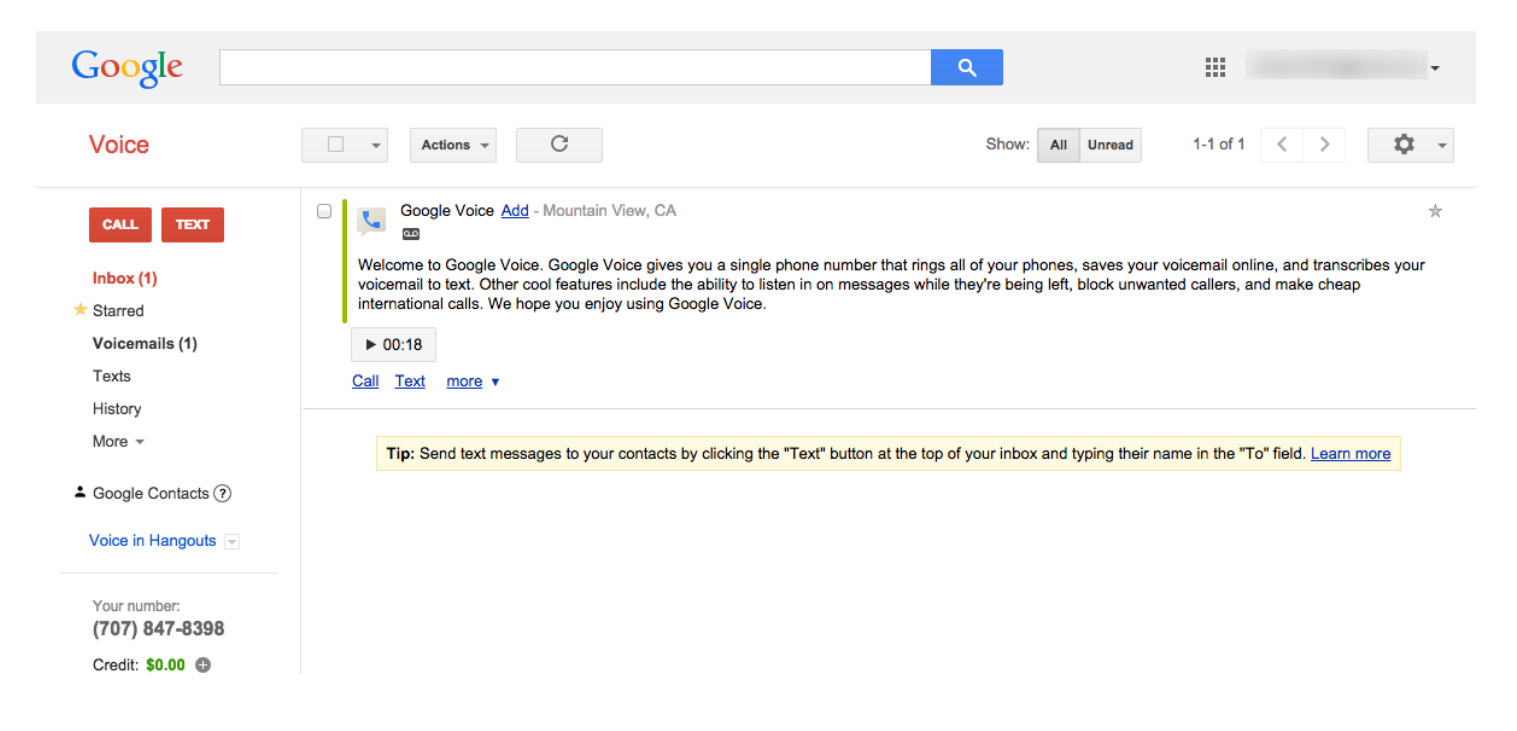

### 9. Voicemail Settings

Click the gear icon in the upper right corner to access settings. Select "Settings." Select "Voicemail and Text." From here, you can configure specific settings such as PIN numbers to access the account, add additional forwarding numbers, and record a greeting.

| Google                                   |                         | ٩                                                                                                    |     |
|------------------------------------------|-------------------------|----------------------------------------------------------------------------------------------------|-----|
| Voice                                    | Settings                |                                                                                                    | ¢ - |
| CALL TEXT                                | Phones Voicemail & Tex  | t Calls Groups & Circles Call Widgets Billing Account                                                          |     |
| Inbox (1)<br>★ Starred<br>Voicemails (1) | Voicemail Greeting      | C Record New Greeting     System Standard     > Play       This is the general voicemail greeting callers hear |     |
| Texts                                    | Recorded Name           | ▶ Play                                                                                                    |     |
| History<br>More 👻                        | Voicemail Notifications | Alert me when I have new voicemails                                                                            |     |
| L Google Contacts ?                      |                         | C                                                                                                    |     |
| Voice in Hangouts 🖃                      | Text Forwarding ?       | Sorward text messages to my email: wmhs.fl.561@gmail.com                                                       |     |
| Your number:<br>(707) 847-8398           | Voicemail PIN 🧿         | New PIN<br>Confirm PIN                                                                                         |     |

#### 10. Google Voice Apps

#### Apps are available for iPhone and Android devices. Download and use what you need!

| Inbox (1)               | 67% 🗩      | •••• • • • • • • • • • • • • • • • • • | रु ७:11 PM<br>Inbox                                         | ≠ 67% <b>=</b> ⊃   | Jenny Williams posted on Twitter<br>that I better watch my back<br>because she's sick of all the |
|-------------------------|------------|----------------------------------------|-------------------------------------------------------------|--------------------|--------------------------------------------------------------------------------------------------|
| Starred 🚖               | PM         |                                        |                                                             | 7:11 PM            | drama I cause, and I seriously                                                                   |
| History (1)             | r 🛣<br>tit |                                        | This is a very serious<br>and I'm glad you've b             | matter 🕅           | after lunch tomorrow because                                                                     |
| 💿 Voicemail (1)         | PM         |                                        | Thanks for letting us                                       | 7:01 PM<br>know, 🛣 | everyone is talking about it and<br>I'm a little freaked out                                     |
| Text                    |            |                                        | we'll get down there                                        | right              | Me: 8:42 PM                                                                                      |
| Placed                  | РМ         |                                        | GOOGIE VOICE<br>Welcome to Google \<br>Google Voice gives y | oice.              | confidential and make sure you                                                                   |
| Received                |            |                                        |                                                             |                    | will investigate the tweet as well,                                                              |
| 🙆 Missed                |            |                                        |                                                             |                    | but you must provide both your<br>twitter account and Jenny's                                    |
|                         |            |                                        |                                                             |                    | Please come see me when you get to school in the morning, as                                     |
|                         |            |                                        |                                                             |                    | Reply by text message Send                                                                       |
| *                       | *          | <b>↓</b>                               | III 🛧                                                       | *                  | 📩 🏭 🛧 🌣                                                                                          |
| Inbox Dialer Quick Dial | Settings   | Inbox                                  | Dialer Quick Di                                             | al Settings        | Inbox Dialer Quick Dial Settings                                                                 |

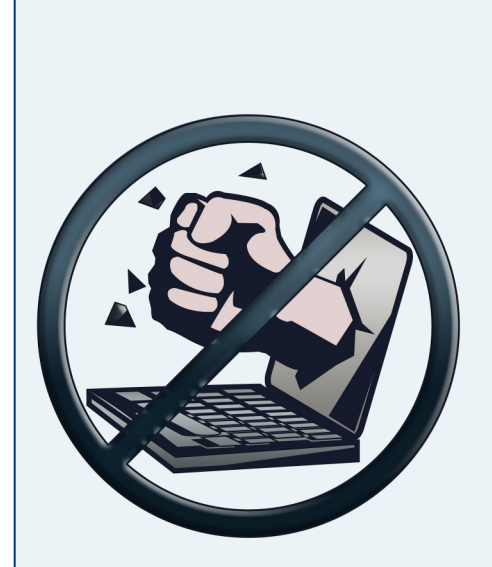

Sameer Hinduja, Ph.D. is a professor at Florida Atlantic University.

**Justin W. Patchin, Ph.D.** is a professor at the University of Wisconsin-Eau Claire. Together, they speak on the causes and consequences of cyberbullying across the United States and abroad and offer comprehensive workshops for parents, teachers, counselors, mental health professionals, law enforcement, youth and others concerned with addressing and preventing online aggression. They have written six books and numerous articles on teen technology use and misuse.

The **Cyberbullying Research Center** (<u>www.cyberbullying.us</u>) provides research findings, stories, cases, fact sheets, tips and strategies, quizzes, a frequently-updated blog, and a number of other helpful resources. It also has downloadable materials for educators, counselors, parents, law enforcement officers, and other youth-serving professionals to use and distribute as needed.

© 2015 Cyberbullying Research Center - Sameer Hinduja and Justin W. Patchin. Permission for duplication provided for non-profit educational purposes.